# Instructions for downloading the assigned track for iOS/iPhone users

This process requires the user to have the following.

- 1. YouTube app installed and updated
- 2. WIFI signal or mobile data with internet connection.
- 3. 1GB free memory

Note that some aspects of the instructions may vary across different iPhone models because of version, brand and model, and other factors. If you are having trouble doing any of these, you may come early on May 5, 2024 and request for assistance from the staff.

#### Downloading

1. Open the YouTube link to the track assigned to you. It should direct you to the YouTube app. If not, tap the "Open in app" button on your screen.

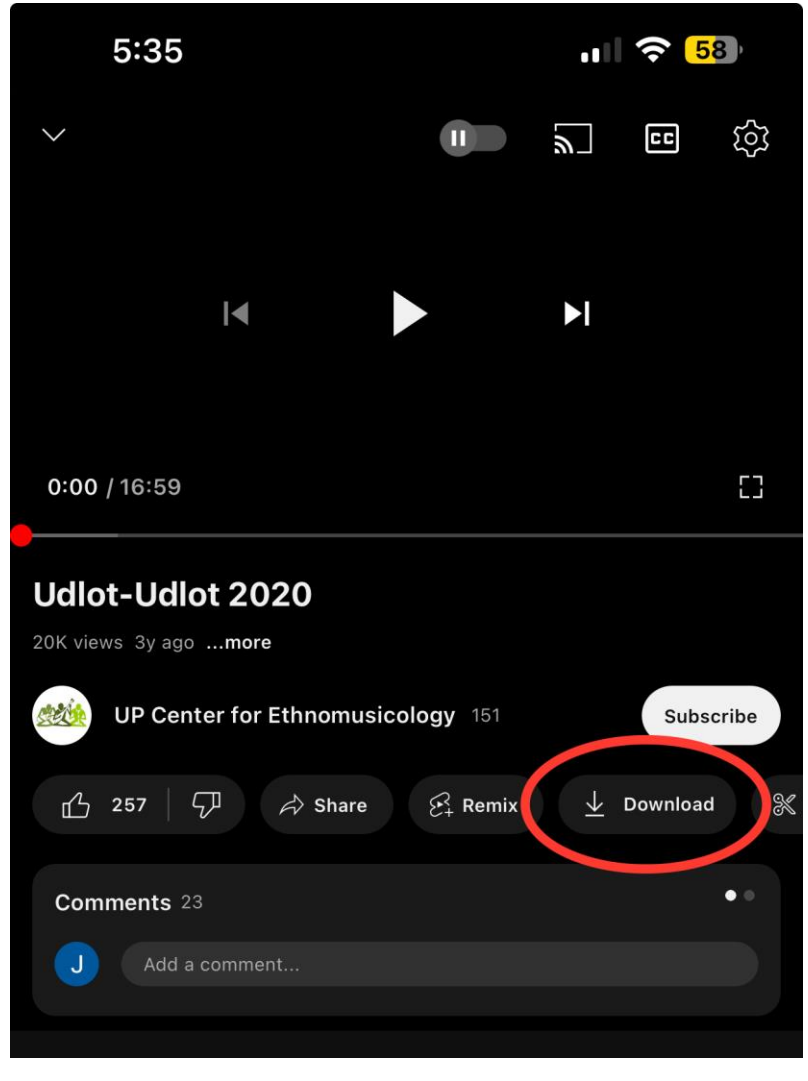

2. Once the video is opened, tap on the "Download" button. A menu may appear asking for Download quality. Select 360p, then tap the "Download" button on the lower right to confirm.

| $\checkmark$                             |                       | <u>ا</u> | CC       | <u></u> |
|------------------------------------------|-----------------------|----------|----------|---------|
|                                          |                       |          |          |         |
| I                                        |                       |          |          |         |
|                                          |                       |          |          |         |
| 0:00 / 16:59                             |                       |          |          | []      |
| Udlot-Udlot 2020<br>20K views 3y agomore |                       |          |          |         |
| UP Center for Ethnomusio                 | cology 151            |          | Subsc    | ribe    |
| 止 257     ⑦     ↔ Share                  | $\mathscr{B}_+$ Remix | $\pm$    | Download | *       |
| Comments 23                              |                       |          |          | •       |
| –<br>Download quality                    | —                     |          |          |         |
| Full HD (1080p)                          |                       |          | 304      | МВ      |
| High (720p)                              |                       |          | 175      | МВ      |
| Medium (360p)                            |                       |          | 62       | мв      |
| C Low (144p)                             |                       |          | 26       | мв      |
| Remember my settings                     |                       |          |          |         |
| Cancel                                   |                       | Download | d        |         |

3. Once the "Download" button has been tapped, a circle will appear on its left side and will slowly fill up. The download will be complete once the circle has been filled. Do not do

# anything until this happens.

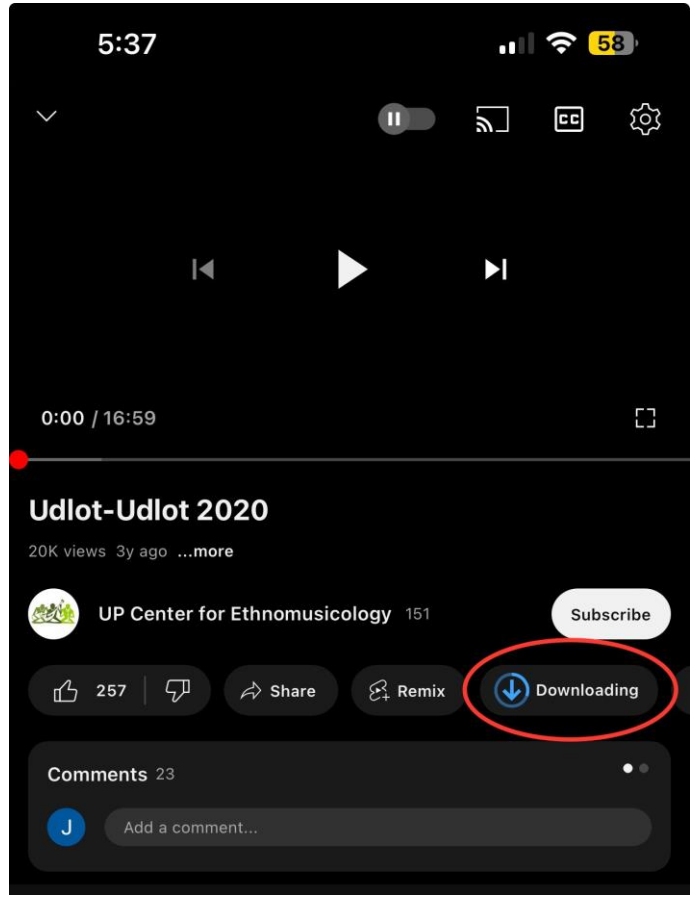

4. Upon completion of downloading, you may exit the app and proceed using your phone normally.

## Accessing the video

1. Open your YouTube app.

2. Tap on the "You" button on the lower right of the screen.

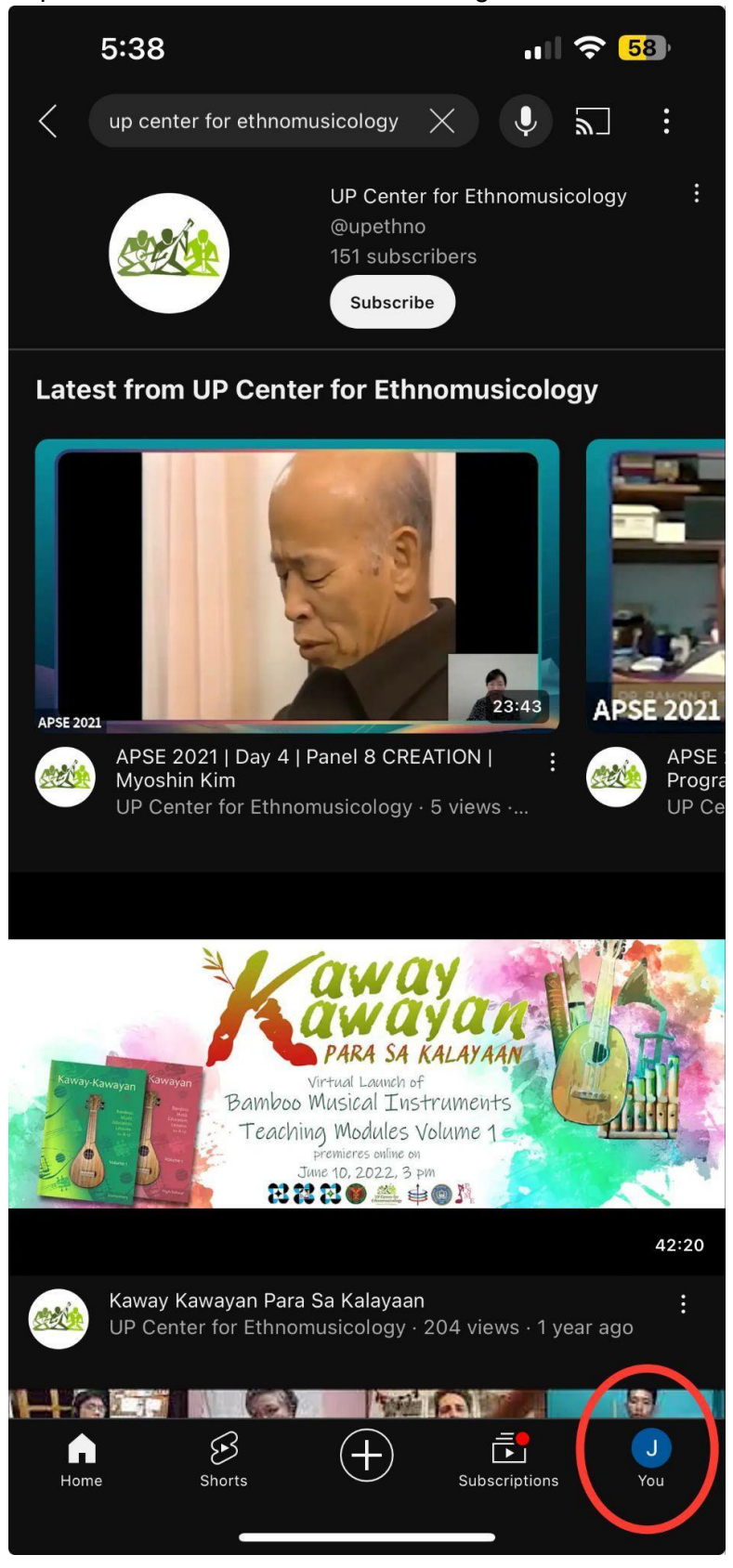

3. Tap on the "Downloads" button.

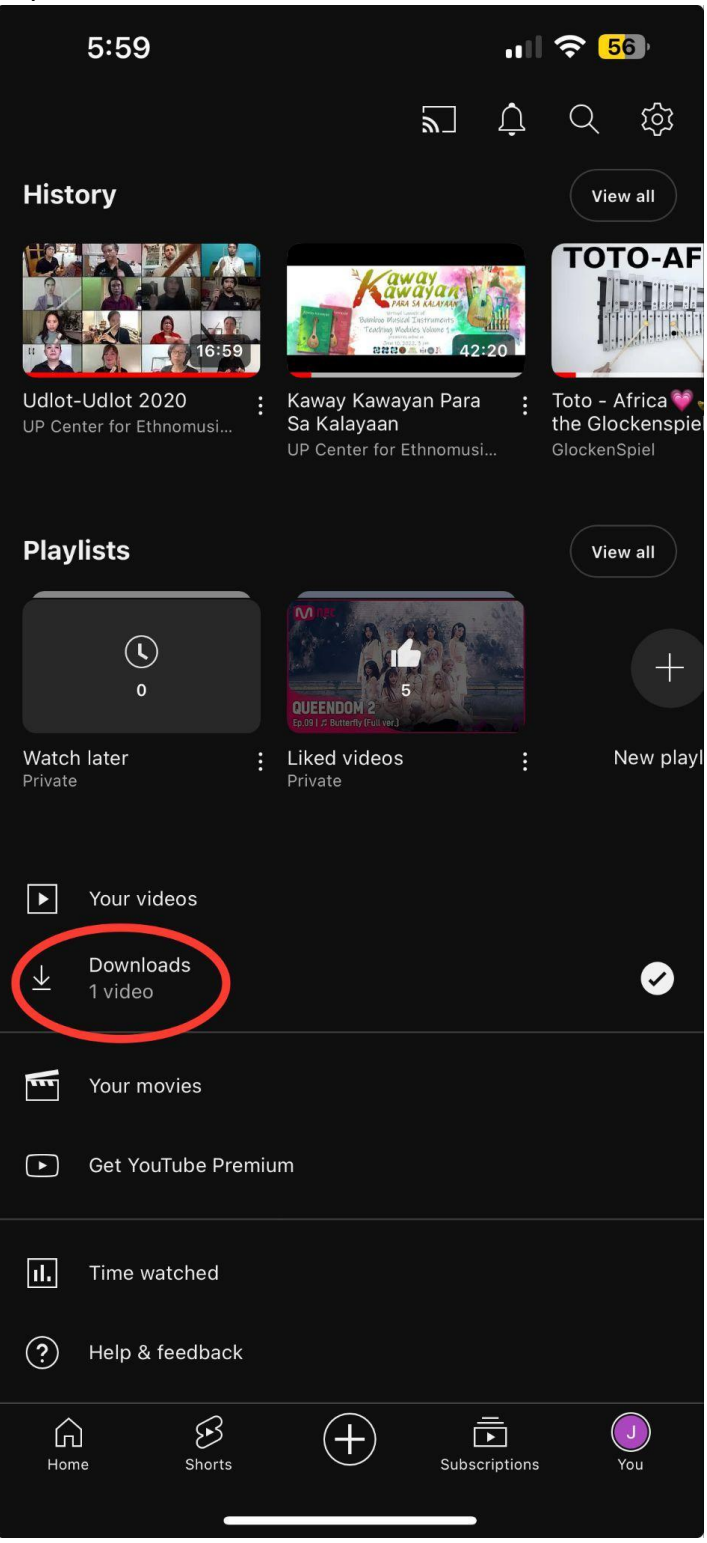

4. Tap on the video assigned to you. The video will play automatically.

#### Other preparations

To ensure the seamless and continuous playback of the video, all the devices must be muted, put on airplane mode, and Do Not Disturb mode.

- 1. Access your phone's Control Center. You may do so by swiping down from the top right corner of your screen.
- 2. Enable Airplane Mode by tapping the Airplane logo. This will turn orange once activated. Enable Do Not Disturb Mode by tapping the Focus button with the Moon logo. This will turn white with a Blue moon once activated.

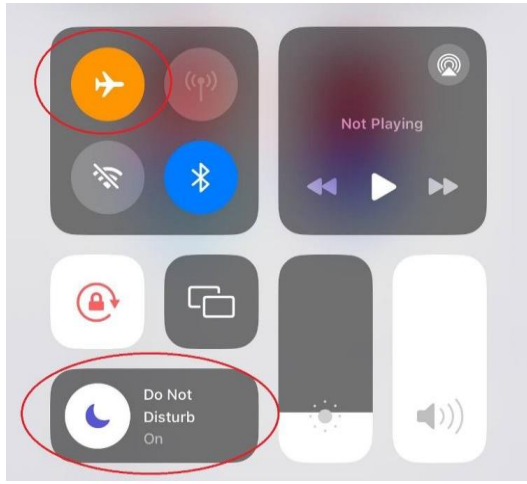

3. To mute your phone, set the physical switch on the left side of your phone to the Silent position as shown below:

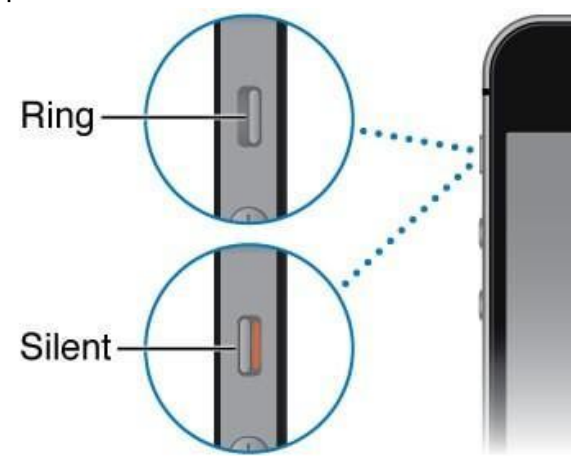

For iPhone 15 Pro and Pro Max users, you can long press the Action Button on the left side of your phone to activate Silent Mode. The following will appear on the top of your screen to confirm silent mode:

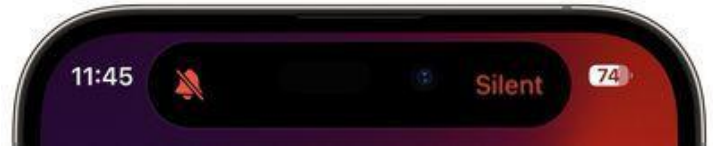